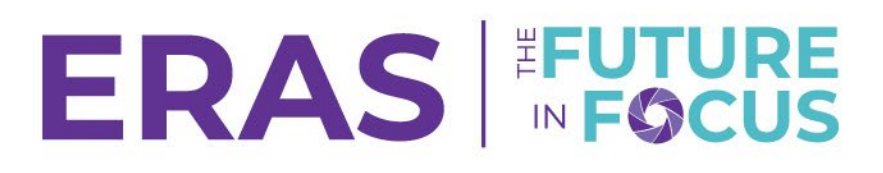

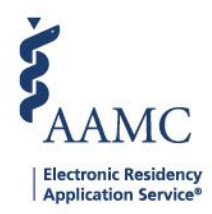

# Update your Program(s) Participation Status for the Upcoming Season

ERAS<sup>®</sup> program registration runs from April through the end of May. To receive applications in the ERAS system, programs must register to indicate that they will have open positions and will use the ERAS program. Programs are encouraged to update their participation status for the upcoming ERAS season before the current season ends on May 31.

Please note: Programs are automatically opted in to use Thalamus Cortex, Core, Itinerary Wizard, and Cerebellum when they complete registration for the 2026 ERAS season. Bulk onboarding to Thalamus will begin on Wednesday, June 4, 2025, when the 2026 ERAS season opens. Please visit <u>https://www.thalamusgme.com/eras-collaboration</u> for updated information as the season approaches.

1. Navigate to the <u>PDWS</u> and enter your AAMC username and password.

| Sign In               |
|-----------------------|
| Username              |
| Enter Username        |
| Username is Required  |
| Password              |
| Enter Password        |
| SIGN IN               |
| FORGOT YOUR USERNAME? |
| FORGOT YOUR PASSWORD? |
| NEED HELP?            |

- 2. Navigate to the Program Management tab and select the upcoming ERAS season.
  - a. Note: Only users with Institutional Super User (ISU), Alternate Institutional Super User (AISU), Program Super User (PSU), Alternate Program Super User (APSU), and Program Management roles in the PDWS have access to view the Program Management tab in the PDWS.

| AAMC POWS           |                 | Dashboard | Applications 🗸 | Scheduler 🗸 | Rankings | Reports    | Archives | Program Management 🛪 | Setup      | Program Messages        |
|---------------------|-----------------|-----------|----------------|-------------|----------|------------|----------|----------------------|------------|-------------------------|
| Bulk Print Requests |                 |           |                |             |          |            |          | ERAS-2024 (Current)  | ıma Hospit | al   Emergency Medicine |
| Quick Links         | Welcome to PDWS |           |                |             |          |            |          | ERAS-2025 (Upcoming) |            |                         |
| Manage Filters      | Stats           |           |                |             | Арр      | lication A | Activity |                      |            | ē                       |

# ERAS FUTURE

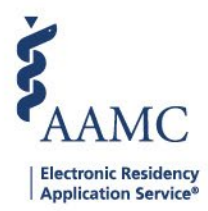

>

## 3. Click the program name.

### Program Management - ERAS 2026 (Upcoming Season)

If you have any questions, please <u>Contact ERAS Client Technical Support</u>

#### University of Alabama Hospital

UNIVERSITY OF ALABAMA MEDICAL CENTER PROGRAM - Adolescent Medicine (Pediatrics)

Accreditation Id 3210131028
Participation Status Unregistered

- 4. Read and Accept the ERAS and Thalamus Terms and Conditions.
- 5. Select the drop-down menu to view participation options.
  - The red arrow indicates the program's status. Programs that have not registered to participate in the current ERAS application season are marked as Unregistered.

| ERAS Participation | ERAS Participation - ERAS 2026 (Upcoming Season) < BACK TO PROGRAM LIST                                                                                                    |                                |  |  |  |  |
|--------------------|----------------------------------------------------------------------------------------------------|--------------------------------|--|--|--|--|
|                    | Program Infor                                                                                                    |                                |  |  |  |  |
|                    | Institution                                                                                                    | University of Alabama Hospital |  |  |  |  |
|                    | Program UNIVERSITY OF ALABAMA MEDICAL CENTER PROGRAM                                                                                                    |                                |  |  |  |  |
|                    | Specialty Adolescent Medicine (Pediatrics)                                                                                                    |                                |  |  |  |  |
|                    | Accreditation ID 3210131028                                                                                                    |                                |  |  |  |  |
|                    | Participation Status 🛛 Unregistered                                                                                                    |                                |  |  |  |  |
|                    | Please indicate your participation status from the drop down menu below<br>Unregistered                                                                                                    |                                |  |  |  |  |
|                    | The ERAS 2026 application season for July Application Cycle programs runs from July 16, 2025 - May 31, 2026 to fill positions beginning July 2026.<br>Your program will be able to receive applications once your program cycle starts. If you need assistance, please contact ERAS Client Technical Support at 202-828-0413. |                                |  |  |  |  |

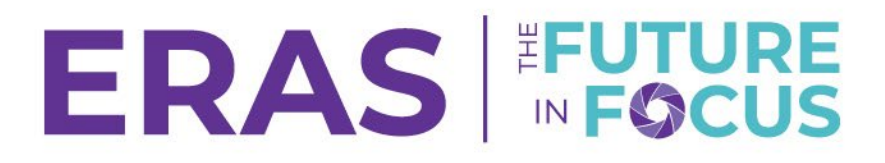

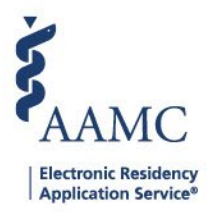

6. Select **Will have open positions and Will use ERAS** to receive applications for the upcoming season.

a. Please select the appropriate status if your program **WILL NOT** use the ERAS program or accept applications for the upcoming season.

| Unregistered                                       | • | ]  |
|----------------------------------------------------|---|----|
| Unregistered                                       |   |    |
| Will have open positions and Will use ERAS         | 1 | 01 |
| Will have open positions, but Will not use ERAS    |   |    |
| Will have no positions for this application season | L | _  |
| Is closed or closing                               | L |    |
| Is merged or merging                               |   |    |
| Is not currently accredited                        | • |    |

Please indicate your participation status from the drop down menu below

7. After selecting a participation status, click **Save**. A confirmation message will appear once the status has been saved successfully.

| RAS Particip                                                                                                    | ation - ERAS 2026 (Upcoming Season)                                                                                                    | < BACK TO PROGRAM LIST |
|----------------------------------------------------------------------------------------------------|----------------------------------------------------------------------------------------------------|------------------------|
| Program Inform                                                                                                    | nation                                                                                                    |                        |
| Institution                                                                                                    | University of Alabama Hospital                                                                                                    |                        |
| Program                                                                                                    | UNIVERSITY OF ALABAMA MEDICAL CENTER PROGRAM                                                                                                    |                        |
| Specialty                                                                                                    | Adolescent Medicine (Pediatrics)                                                                                                    |                        |
| Accreditation ID                                                                                                    | 3210131028                                                                                                    |                        |
| <b>Participation Status</b>                                                                                                    | Unregistered                                                                                                    |                        |
| Will have open position<br>The ERAS 2026 applicat<br>positions beginning July<br>Your program will be at<br>contact ERAS Client Tec | sand will use ERAS SAVE<br>ion season for July Application Cycle programs runs from July 16, 2025 - May 31, 2026 to fill<br>2026.<br>le to receive applications once your program cycle starts. If you need assistance, please<br>hnical Support at 202-828-0413. |                        |
| Da: 🔗 Pro                                                                                                    | gram Participation Status Updated Successfully X                                                                                                    | Archives               |

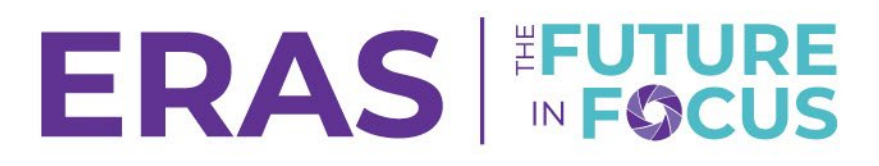

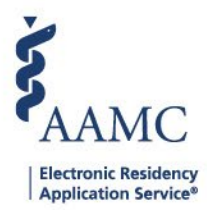

8. After saving, the program status will change to **Participating**, and additional program information will appear.

| ERAS Partici                                                                                                    | pation - ERAS 2026 (Upcoming Season)                                                                                                    | < BACK TO PROGRAM LIST |  |  |  |
|----------------------------------------------------------------------------------------------------|----------------------------------------------------------------------------------------------------|------------------------|--|--|--|
| Program Infor                                                                                                    | mation                                                                                                    |                        |  |  |  |
| Institution                                                                                                    | University of Alabama Hospital                                                                                                    |                        |  |  |  |
| Program                                                                                                    | UNIVERSITY OF ALABAMA MEDICAL CENTER PROGRAM                                                                                                    |                        |  |  |  |
| Specialty                                                                                                    | Adolescent Medicine (Pediatrics)                                                                                                    |                        |  |  |  |
| Accreditation ID                                                                                                    | 3210131028                                                                                                    |                        |  |  |  |
| <b>Participation Status</b>                                                                                                    | Participating                                                                                                    |                        |  |  |  |
| Please indicate your p                                                                                                    | articipation status from the drop down menu below                                                                                                    |                        |  |  |  |
| Participating                                                                                                    | •                                                                                                    |                        |  |  |  |
| The ERAS 2026 applica<br>positions beginning Ju<br>Your program will be a<br>contact ERAS Client Te<br>Your program will be a<br>Contact ERAS Client Te | ttion season for July Application Cycle programs runs from July 16, 2025 - May 31, 2026 to fill<br>ly 2026.<br>ble to receive applications once your program cycle starts. If you need assistance, please<br>chnical Support at 202-828-0413.<br>ble to receive applications once your program cycle starts. If you need assistance, please<br>chnical Support at 202-828-0413. |                        |  |  |  |

- Specialties participating in <u>program signals</u> will automatically have their participation status set to "yes." Programs can opt out by selecting "no." The deadline for opting out is as follows, based on program cycles:
  - a. July Cycle: June 18, 2025, at 5:00 PM EST
  - b. September Cycle: August 20, 2025, at 5:00 PM EST
  - c. December Cycle: October 29, 2025, at 5:00 PM EST
    - i. Please note that participation status cannot be updated after the deadlines listed above for each program cycle.

**Program Signals Participation** 

Please indicate your participation status from the drop-down menu below

•

Yes

Your specialty has agreed to participate in Program Signals. For more details visit ERAS Program Signaling Information. By participating, you agree to abide by the PDWS terms and conditions. As a reminder, the PDWS terms and conditions relative to Program Signals state:

#### Violation of Program Signaling Confidentiality Rules.

A program that is found to have violated the Confidentiality Rules will be considered to have violated this Agreement, and in addition to other consequences may jeopardize their ability to participate in future cycles.

Each program must opt-in to participate for the season by Wednesday, August 20, 2025 at 5:00 PM EST. You will not be able to change your response after this date.